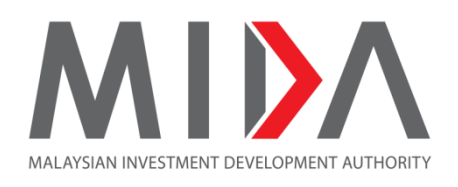

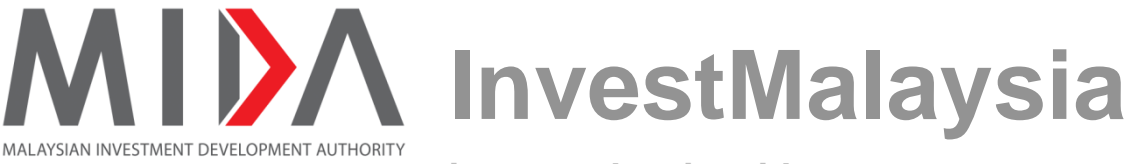

investmalaysia.mida.gov.my

# **Implementation Survey User Guide for Applicant**

Learn About the System (Version 1.2)

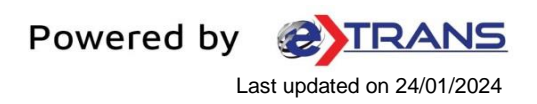

## Table of Contents

| Chapter | 1 INTRODUCTION                    | 3  |
|---------|-----------------------------------|----|
| 1.1     | INTENDED USER                     | 3  |
| 1.2     | WEB BROWSER                       | 3  |
| 1.3     | URL                               | 3  |
| 1.4     | COMMON FIELDS AND DESCRIPTIONS    | 3  |
| Chapte  | 2 COMPANY CONTACT PERSON          | 6  |
| 2.1     | Email Page                        | 6  |
| 2.2     | Login Page                        | 8  |
| 2.3     | Dashboard                         | 9  |
| 2.4     | Company Profile Page              | 9  |
| 2.5     | Section A – Implementation Status |    |
| 2.6     | Section B – Problem Encountered   | 15 |
| 2.7     | Section C – Investment Incurred   | 17 |
| 2.8     | Section D – Employment            | 19 |
| 2.9     | Section E – Declaration           | 21 |

## Chapter 1 INTRODUCTION

This user manual will walk you through the process of Filling in each Section and Print Preview Implementation Survey Application Form by providing step-by-step instructions with illustrations to help you understand each step.

#### 1.1 INTENDED USER

This user manual is targeted for:

• Company appointed Contact Person

#### 1.2 WEB BROWSER

Best viewed in 1024 x 768 using <u>Google Chrome</u> or <u>Mozilla Firefox</u>. This website is mobile responsive.

#### 1.3 URL

https://investmalaysia.mida.gov.my

#### 1.4 COMMON FIELDS AND DESCRIPTIONS

| No. | Field   | Description                                                                                      |
|-----|---------|--------------------------------------------------------------------------------------------------|
| 1.  | Textbox | A box that allow user to type-in information. Usually, it has characters limit.                  |
|     |         | If there is an asterisk (*) mark at the textbox, it means the information is required/mandatory. |

| No. | Field        | Description                                                                                                    |
|-----|--------------|----------------------------------------------------------------------------------------------------|
| 2.  | Button       | An item that allow user to click and it will respond according to it's purpose; usually denoted as the button's name.                                                                                        |
| 3.  | Radio button | A selection features that allows the user to choose only ONE selection from the data sets. Usually it's round-shaped.                                                                                        |
| 4.  | Check Box    | A selection features that allows the user to check/uncheck selections from the data sets. Usually it's box-shaped.          Selection         Item 1                                                         |
| 5.  | Dropdown     | A features that allows user to select a value from a series of option.<br>Usually when user click a dropdown, a list of options will be<br>displayed vertically and user may select one value from the list. |
| 6.  | Calendar     | A features that allows user to select a date from a calendar and/or time from a time range.                                                                                                    |

| No. | Field                    | Description                                                                                                    |
|-----|--------------------------|----------------------------------------------------------------------------------------------------|
|     |                          | Decision Date To         jearch by Decision Date         September 2019 $\lt$ Sun Mon Tue Wed Thu Fri Sat         1       2       3       4       5       6       7         8       9       10       11       12       13       14         15       16       17       18       19       20       21         22       23       24       25       26       27       28         29       30       1       2       3       4       5         Today |
| 7.  | Success<br>Message       | A message that is displayed once an action taken was successful.<br>It is displayed in green color.                                                                                                    |
|     |                          | Application 3202000335 has been submitted                                                                                                    |
| 8.  | Error/Failure<br>message | A message that is displayed once an action taken was failed. It is displayed in red color.                                                                                                    |
|     |                          | Please complete the selections                                                                                                    |

## Chapter 2 COMPANY CONTACT PERSON

#### 2.1 Email Page

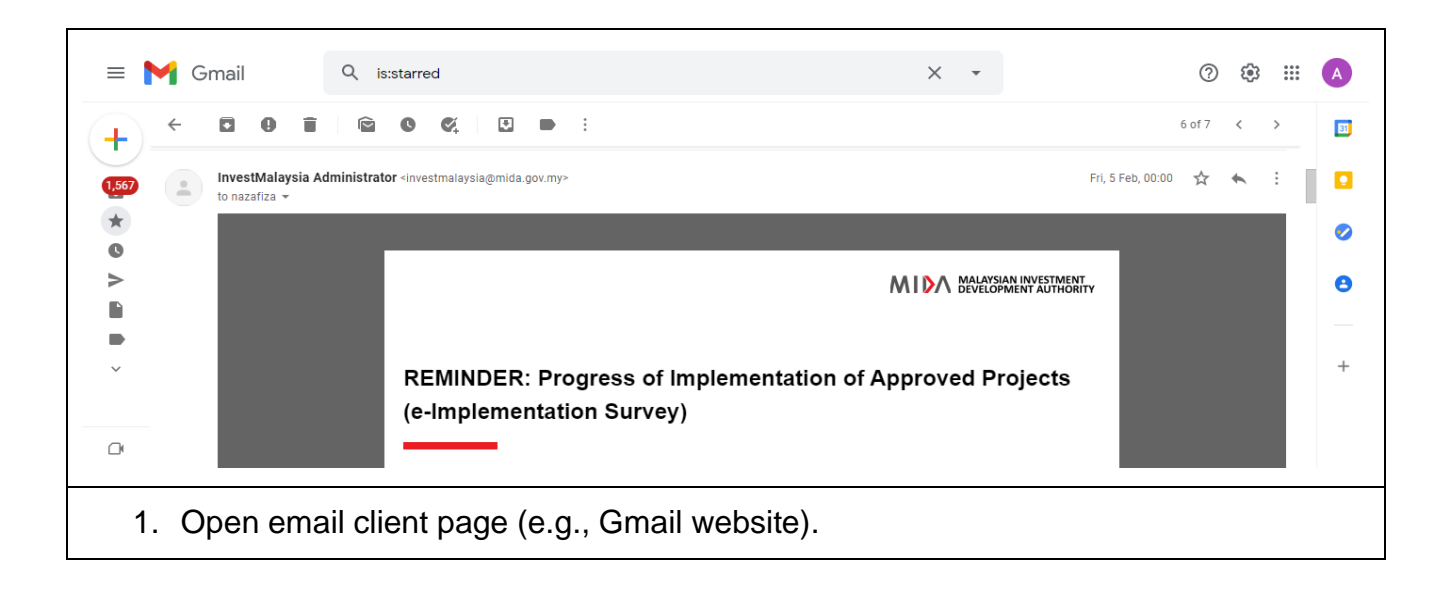

| MIDA<br>3<br>MALAYSIAN INVESTMENT<br>DEVELOPMENT AUTHORITY                                                                                                    |
|----------------------------------------------------------------------------------------------------|
| REMINDER: Progress of Implementation of Approved Projects<br>(e-Implementation Survey)                                                                                                    |
| Dear Sir/Madam of Danial Brotherhood Sdn Bhd,                                                                                                    |
| With reference to the above, we would like to draw your attention to our email dated 01/02/2021 on the progress of<br>implementation of approved projects. According to our records, we <b>have not received a response from your company</b> .<br>However, if your company has since submitted the Implementation Survey, please disregard this email or letter.                                                       |
| <ol> <li>The company shall submit the required information in accordance to Article 6A (ba) ii of the Malaysian Investment<br/>Development Authority (Incorporation) Act 1965, requires companies to submit reports, information and surveys for statistics,<br/>etc., containing such particulars and information that may be specified by MIDA, regarding their activities and/or proposed<br/>activities.</li> </ol> |
| <ol> <li>Thus, we seek your kind cooperation to provide updates on the status of your project as at 01/02/2021 by 22/01/1900<br/>00:00:00 via InvestMalaysia Online Portal.</li> </ol>                                                                                                    |
| (i)New users are advised to register online at URL: https://www.investmalaysia.mida.gov.my/ and create a new password.                                                                                                    |
| <u><link here="" implementation="" start="" survey="" to=""/></u>                                                                                                    |
| 4. Should you have any enquiries / need further clarifications on the Progress of Implementation Survey, please email to the<br>Investment Statistics Division at <u>pi_survey@mida.gov.my</u>                                                                                                    |
| Thank you for the cooperation given.                                                                                                    |
| Yours sincerely,<br>(DATO' AZMAN MAHMUD)<br>Chief Executive Officer                                                                                                    |
|                                                                                                    |
| 2. Click on the Implementation Survey email;                                                                                                    |
| 3. Click on Implementation survey link;                                                                                                    |
| User will be redirected to the InvestMalaysia Landing Page.                                                                                                    |

#### 2.2 Login Page

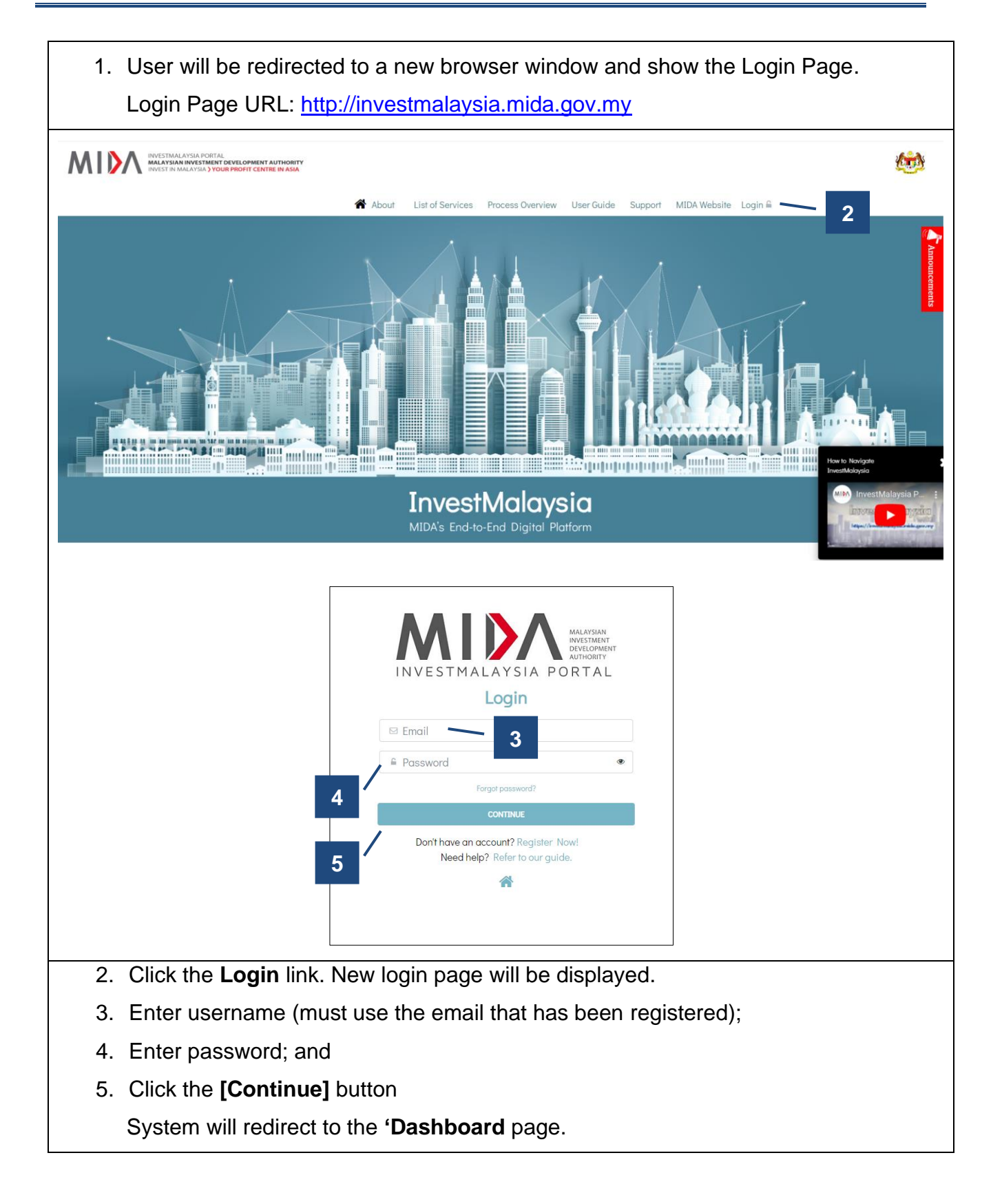

#### 2.3 Dashboard

| TT V T DEVELOPMENT AUTHO                                                                                       | NT Dashboard                                                                                                    | Tasks Applications V i                                                                                                    | -Incentives Custon                                                                                                    | ner Service 🗸                                                                                     | · ·                                                                                                    |                                                                                            | Ahmad Survey 💽                                    |
|----------------------------------------------------------------------------------------------------|----------------------------------------------------------------------------------------------------|----------------------------------------------------------------------------------------------------|----------------------------------------------------------------------------------------------------|---------------------------------------------------------------------------------------------------|----------------------------------------------------------------------------------------------------|--------------------------------------------------------------------------------------------|---------------------------------------------------|
| SURVEY ON THE F                                                                                                | PROGRESS OF IMPLE                                                                                                    | MENTATION OF APPR                                                                                                    | OVED PROJEC                                                                                                    | TS                                                                                                | -/-                                                                                                    |                                                                                            |                                                   |
| MIDA Reference No.                                                                                             | Company Name                                                                                                    | Application                                                                                                    | Application Type                                                                                                    | Date Approved                                                                                     | Survey Date                                                                                                    | Status                                                                                     | Action                                            |
| ICA10/2021/00018                                                                                               | Active Food Ingredients<br>Sdn. Bhd.                                                                                                    | Exempted From<br>Manufacturing Licence                                                                                                    | New                                                                                                    | 08/02/2021                                                                                        | 09/02/2021                                                                                                    | Pending                                                                                    | Start Survey                                      |
| ML/2021/00060                                                                                                  | Active Food Ingredients<br>Sdn. Bhd.                                                                                                    | Transfer of Manufacturing<br>Licence                                                                                                    | New                                                                                                    | 23/02/2021                                                                                        | 24/02/2021                                                                                                    | Pending                                                                                    | Start Survey                                      |
| APL/2021/00063                                                                                                 | SEMICONDUCTOR<br>INDUSTRIES SDN BHD                                                                                                    | Promotion of Investment<br>Act 1986                                                                                                    | New                                                                                                    | 08/02/2021                                                                                        | 09/02/2021                                                                                                    | Pending                                                                                    | Start Survey                                      |
| APL/2021/00063                                                                                                 | SEMICONDUCTOR                                                                                                    | Promotion of Investment                                                                                                    | New                                                                                                    | 08/02/2021                                                                                        | 09/02/2021                                                                                                    | Pending                                                                                    | Start Survey                                      |
|                                                                                                    | Dashboard                                                                                                    | Tasks Applications V i                                                                                                    | -Incentives Custon                                                                                                    | ner Service 🗸                                                                                     |                                                                                                    |                                                                                            | Ahmad Survey 🙎                                    |
| SURVEY ON THE F                                                                                                | PROGRESS OF IMPLE                                                                                                    | Tasks Applications V i                                                                                                    | -Incentives Custon                                                                                                    | ner Service 🗸                                                                                     |                                                                                                    |                                                                                            | Ahmad Survey 💽                                    |
| SURVEY ON THE F                                                                                                | PROGRESS OF IMPLE                                                                                                    | Tasks Applications V i<br>MENTATION OF APPR<br>Application                                                                                                    | -Incentives Custon                                                                                                    | ner Service V                                                                                     | Survey Date                                                                                                    | Status                                                                                     | Ahmad Survey 2                                    |
| SURVEY ON THE F<br>MIDA Reference No.<br>ICA10/2021/00018                                                      | Company Name<br>Active Food Ingredients<br>Sdn. Bhd.                                                                                                    | Tasks Applications ∨ i<br>MENTATION OF APPR<br>Application<br>Exempted From<br>Manufacturing Licence                                                                                           | Application Type New                                                                                                    | Date Approved 08/02/2021                                                                          | Survey Date<br>09/02/2021                                                                                            | Status<br>Pending                                                                          | Ahmad Survey 3                                    |
| SURVEY ON THE F<br>MIDA Reference No.<br>ICA10/2021/00018<br>ML/2021/00060                                     | Company Name Company Name Active Food Ingredients Sdn. Bhd.                                                                                                    | Applications V i<br>MENTATION OF APPR<br>Application<br>Exempted From<br>Manufacturing Licence<br>Licence                                                                                      | Application Type New New                                                                                                    | Date Approved 08/02/2021 23/02/2021                                                               | Survey Date<br>09/02/2021<br>24/02/2021                                                                              | Status       Pending       Pending                                                         | Ahmad Survey (2) Action Start Survey Start Survey |
| SURVEY ON THE F<br>MIDA Reference No.<br>ICA10/2021/00018<br>ML/2021/00060<br>APL/2021/00063                   | Company Name           Company Name           Active Food Ingredients<br>Sdn. Bhd.           Selective Food Ingredients<br>Sdn. Bhd.           Selective Food Ingredients<br>Sdn. Bhd.           Selective Food Ingredients<br>Sdn. Bhd.                | Applications V i<br>WENTATION OF APPR<br>Application Exempted From Manufacturing Licence Transfer of Manufacturing Licence Promotion of Investment Act 1986                                    | Application Type New New New                                                                                                    | Date Approved           08/02/2021           23/02/2021           08/02/2021                      | Survey Date           09/02/2021           24/02/2021           09/02/2021                                           | Status       Pending       Pending       Pending       Pending                             | Ahmad Survey                                      |
| SURVEY ON THE F<br>MIDA Reference No.<br>ICA10/2021/00018<br>ML/2021/00060<br>APL/2021/00063<br>APL/2021/00063 | Dashboard           PROGRESS OF IMPLEI           Company Name           Active Food Ingredients<br>Sdn. Bhd.           Active Food Ingredients<br>Sdn. Bhd.           SEMICONDUCTOR<br>INDUSTRIES SDN BHD           SEMICONDUCTOR<br>INDUSTRIES SDN BHD | Applications     i       WENTATION OF APPR       Application       Exempted From<br>Manufacturing Licence       Transfer of Manufacturing<br>Licence       Promotion of Investment<br>Act 1986 | Custon     Custon     Custon | Date Approved           08/02/2021           08/02/2021           08/02/2021           08/02/2021 | Survey Date           09/02/2021           24/02/2021           09/02/2021           09/02/2021           09/02/2021 | Status       Pending       Pending       Pending       Pending       Pending       Pending | Ahmad Survey                                      |

## 2.4 Company Profile Page

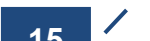

| MIDA MALAYSIAN INVESTMENT<br>DEVELOPMENT AUTHORITY Das                                                                                  | shboard Tasks i-Incentives Customer Service              | ~                             | Ahmad Survey 💽          |
|----------------------------------------------------------------------------------------------------|----------------------------------------------------------|-------------------------------|-------------------------|
| IMPLEMENTATION SURVEY                                                                                                    | (                                                        |                               |                         |
| Danial Brotherhood Sdn Bhd(Registrati                                                                                                   | ion Of Company (ROC) 112233-A)                           |                               | 9                       |
| Company Profile                                                                                                    |                                                          |                               |                         |
| Company Name                                                                                                    | Registration Type                                        |                               |                         |
| Danial Brotherhood Sdn Bhd                                                                                                    | Registration Of Company (ROC)                            |                               |                         |
| Registration No                                                                                                    | New SSM Registration No                                  |                               |                         |
| 112233-A                                                                                                    |                                                          |                               |                         |
| Correspondence Address                                                                                                    |                                                          |                               |                         |
| alamat 1, jalan alamat 1                                                                                                    |                                                          |                               |                         |
| taman alamat 1                                                                                                    |                                                          |                               |                         |
| off jalan alamat 1                                                                                                    |                                                          |                               |                         |
|                                                                                                    |                                                          |                               |                         |
| City<br>Wilayah Persekutuan Kuala Lumpur                                                                                                | 50470                                                    | State<br>Wilayah Persekutuan  | Kuala Lumpur            |
| <ul> <li>b. Registrat</li> <li>c. Registrat</li> <li>d. New SSN</li> <li>e. Correspond</li> <li>f. City</li> <li>g. Restrode</li> </ul> | ion Type<br>N Registration No (if any<br>ondence Address | /)                            |                         |
| h. State                                                                                                    | 2                                                        |                               |                         |
| Contact Devices                                                                                                    |                                                          |                               |                         |
| Contact Person                                                                                                    |                                                          |                               |                         |
| No. Name                                                                                                    | Designation                                              | Email                         | Phone No.               |
| No.         Name           1.         Ahmad Survey                                                                                      | Designation<br>Manager                                   | Email<br>surveymida@gmail.com | Phone No.<br>0165607401 |

2. At **Contact Person** section, it will display all the contact person assigned to this company.

| No. | Implementation  | Sector        | Application Type | Type of Application      | Factory/Premises Address                                                                     | Status    | Action     |
|-----|-----------------|---------------|------------------|--------------------------|----------------------------------------------------------------------------------------------|-----------|------------|
|     | Serial No.      |               |                  |                          |                                                                                              |           |            |
| 1.  | ML/2021/00008/1 | Manufacturing | New              | Manufacturing<br>Licence | Alamat Kilang 1, Taman Kilang 1,<br>Jalan Kilang 1, 52300, Balakong,<br>Selangor Darul Ehsan | Submitted | View       |
| 2.  | ML/2021/00008/2 | Manufacturing | New              | Manufacturing            | Alamat Kilang 2, Taman Kilang 2,<br>Jalan Kilang 2, 80250, Johor Bahru                       | Pending   | Data Entry |

- 3. At **List of Location** section, it will display the approved projects by location.
- 4. Clicking on **[View]** button will display a completed survey page (non-editable).
- 5. Click [Data Entry] button.

System will redirect to **Section A** page.

## 2.5 Section A – Implementation Status

| MIDA MALAYSIAN INVESTMENT<br>Development authority                                                             | Dashboard Tasks Applications V i-Incentives Customer Service V                               | Ahmad Survey 💽 |
|----------------------------------------------------------------------------------------------------|----------------------------------------------------------------------------------------------|----------------|
| Back to Company Profile                                                                                        | εY                                                                                           |                |
| Danial Brotherhood Sdn Bhd(112233-                                                                             | A)                                                                                           | urvey Form     |
| Factory/Premise Address<br>Alamat Kilang 2, Taman Kilang 2,<br>Jalan Kilang 2,<br>80250, Johor Bahru,<br>Johor | Implementation Serial No.<br>ML/2021/00008/2                                                 |                |
| Date Approved<br>12/01/2021                                                                                    | <b>Product</b><br>Kerepek pisang                                                             |                |
|                                                                                                    |                                                                                              |                |
| Progress 1/5                                                                                                   | Project Status as at 01/02/2021                                                              |                |
| A Implementation Status                                                                                        | Please indicate the project status of the project by choose one of the boxes provided below. |                |
| B Problem Encountered                                                                                          | Commercial Production                                                                        |                |
| C Investment Incurred                                                                                          | Trial Production                                                                             |                |
| D Employment                                                                                                   | Machinery or equipment Installation in Progress/ Completed                                   |                |
| E Declaration                                                                                                  | Factory or Building Rented/ In Construction/ Completed                                       |                |
|                                                                                                    | Site Acquired                                                                                |                |
|                                                                                                    | Active Planning/Negotiation                                                                  |                |
|                                                                                                    | No Action Taken                                                                              |                |
|                                                                                                    | Project Temporary Shelved                                                                    |                |
|                                                                                                    | Project Abandoned                                                                            |                |
|                                                                                                    |                                                                                              |                |
|                                                                                                    |                                                                                              | Next           |
| 1. At Implementation                                                                                           | on Status page, user will need to select a Project St                                        | atus based or  |
| [Radio Button] s                                                                                               | election.                                                                                    |                |

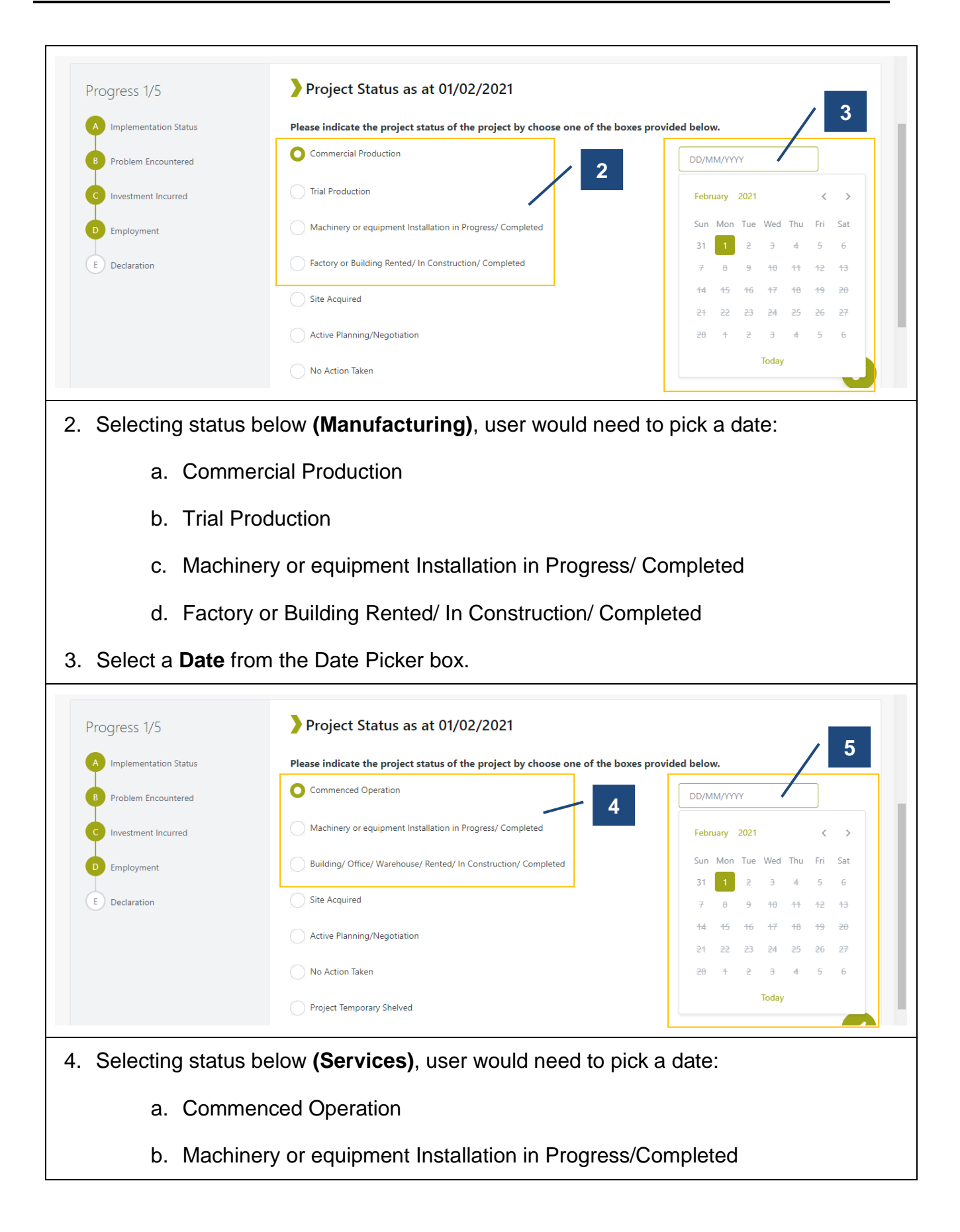

- c. Building/ Office/ Warehouse/ Rented/ In Construction/ Completed
- 5. Select a **Date** from the Date Picker box.

|                                                                 | No Action Taken Project Temporary Shelved Project Abandoned | 6<br>Noxt |
|-----------------------------------------------------------------|-------------------------------------------------------------|-----------|
| <ol> <li>Click on [Next] but<br/>System will redirec</li> </ol> | ton.<br>t to <b>Section B</b> page.                         |           |

## 2.6 Section B – Problem Encountered

| Danial Brotherhood Sdn Bhd(112233                                                                                | -A)                                                            | 🔒 Survey Form 🏼 🄊 |
|----------------------------------------------------------------------------------------------------|----------------------------------------------------------------|-------------------|
| <b>actory/Premise Address</b><br>lamat Kilang 2, Taman Kilang 2,<br>alan Kilang 2,<br>0250, Johor Bahru,<br>ohor | Implementation Serial No.<br>ML/2021/00008/2                   |                   |
| ate Approved<br>2/01/2021                                                                                        | <b>Product</b><br>Kerepek pisang                               |                   |
| Progress 2/5                                                                                                    | Problem Encountered In The Process of Implementing the Project | is                |
| Implementation status                                                                                            | Please choose whichever applicable.                            | 1                 |
| B Problem Encountered                                                                                            | 1. Utilities                                                   |                   |
| C Investment Incurred                                                                                            | 2. Sources Of Technology Technical                             |                   |
| Employment                                                                                                    | 3. Immigration                                                 |                   |
| E Declaration                                                                                                    | 4. Labour Supply                                               |                   |
|                                                                                                    | 5. Sourcing Raw Material                                       |                   |
|                                                                                                    | 6. Financing                                                   |                   |
|                                                                                                    | 7. Telecommunication                                           |                   |
|                                                                                                    | 8. Internet Connection                                         |                   |
|                                                                                                    | 9. Marketing                                                   |                   |
|                                                                                                    | 10. Customs Issue                                              |                   |
|                                                                                                    | 11. Local Authority                                            |                   |
|                                                                                                    | 12. Other Problems                                             |                   |
|                                                                                                    |                                                                |                   |
| Previous                                                                                                    |                                                                | Next              |

| Progress 2/5<br>A Implementation Status<br>B Problem Encountered<br>C Investment Incurred<br>D Employment<br>E Declaration                                                                                                    | Problem Encountered In The Process of Implementing this project       Please choose whichever applicable.     2       1. Utilities     2       Water     2       Gas     3       Electricity     3 |
|----------------------------------------------------------------------------------------------------|----------------------------------------------------------------------------------------------------|
| <ol> <li>Selecting Utilities of a. Water</li> <li>b. Gas</li> <li>c. Electricity</li> <li>Selecting either of the second second secon</li></ol> | checkbox will display three (3) more checkbox selection:<br>he three (3) will display a <b>Textbox</b> to fill in the <b>Reason (mandatory).</b>                                                   |
| Progress 2/5<br>A Implementation Status<br>B Problem Encountered<br>C Investment Incurred<br>D Employment                                                                                                    | Problem Encountered In The Process of Implementing this<br>Project  Please choose whichever applicable.  1. Utilities  2. Sources Of Technology Technical Please specify *                         |
| 4. Other checkbox sel                                                                                                    | ection will only display a to fill in the <b>Reason (mandatory)</b> .                                                                                                    |
| <ol> <li>[Previous] button t</li> <li>Click on [Next] butt</li> </ol>                                                                                                    | o go back to Section A page.<br>con.                                                                                                    |

### 2.7 Section C – Investment Incurred

| 13 II                                                                                                    |                                  |                              |                            |                           |                         |    |
|----------------------------------------------------------------------------------------------------|----------------------------------|------------------------------|----------------------------|---------------------------|-------------------------|----|
| anial Brotherhood Sdn Bhd(112233-A                                                                           | )                                |                              |                            |                           | 🔒 Survey Form           | Ð  |
| <b>ctory/Premise Address</b><br>amat Kilang 2, Taman Kilang 2,<br>lan Kilang 2,<br>1250, Johor Bahru,<br>hor | Implementation<br>ML/2021/00008  | <b>Serial No.</b><br>B/2     |                            |                           |                         |    |
| te Approved<br>!/01/2021                                                                                     | <b>Product</b><br>Kerepek pisang | ł                            |                            |                           |                         |    |
|                                                                                                    |                                  |                              |                            |                           |                         |    |
|                                                                                                    |                                  |                              |                            | /                         | 1                       |    |
| Progress 3/5                                                                                                 | Investments Incurred             | as at 01/02/20               | 921                        |                           |                         |    |
| A Implementation Status                                                                                      | Details                          | Details Cost of Fixed Assets |                            |                           |                         |    |
| B Problem Encountered                                                                                        |                                  | Land<br>(RM)                 | Building / Factory<br>(RM) | Plant & Machinery<br>(RM) | Other Equipment<br>(RM) |    |
| Investment Incurred                                                                                          | Investment Approved              | 3,000,020.00                 | 2,500,040.00               | 700,006.00                | 300,008.00              |    |
| D Employment                                                                                                 | Percentage as at 01/02/2021 (%)  | 50                           | 50                         | 50                        | 50                      |    |
| E Declaration                                                                                                | Realised Investment              | 1,500,010.00                 | 1,250,020.00               | 350,003.00                | 150,004.00              |    |
|                                                                                                    |                                  |                              |                            |                           |                         | •  |
|                                                                                                    |                                  |                              |                            |                           |                         |    |
|                                                                                                    |                                  |                              |                            |                           | Next                    | \$ |
| Previous                                                                                                    |                                  |                              |                            |                           |                         |    |
| Previous                                                                                                    |                                  |                              |                            |                           |                         | _  |
| Previous<br>At Investment Inc                                                                                | ; <b>urred</b> page, user w      | vill need to                 | ) key in the               | percentag                 | e (%) in the            | ta |
| Previous<br>At Investment Inc                                                                                | <b>urred</b> page, user w        | /ill need to                 | key in the                 | percentag                 | e (%) in the            | te |

c. Pre-Operational Expenditure

| Progress 3/5                                                                                          | Investments Incurred                                                      | as at 01/02/2                   | 021                        |                                        |                            |
|----------------------------------------------------------------------------------------------------|---------------------------------------------------------------------------|---------------------------------|----------------------------|----------------------------------------|----------------------------|
| A Implementation Status                                                                               | Details Cost of Fixed Assets                                              |                                 |                            |                                        |                            |
| B Problem Encountered                                                                                 |                                                                           | Land<br>(RM)                    | Building / Factory<br>(RM) | Plant & Machinery<br>(RM)              | Other Equipment<br>(RM)    |
|                                                                                                    | Investment Approved                                                       | 3,000,020.00                    | 2,500,040.00               | 700,006.00                             | 390,008.00                 |
| D Employment                                                                                          | Percentage as at 01/02/2021 (%)                                           | 50                              | 50                         | 50                                     | 50                         |
| E Declaration                                                                                         | Realised Investment                                                       | 1,500,010.00                    | 1,250,020.00               | 350,003.00                             | 150,004.00                 |
|                                                                                                    | 4                                                                         |                                 |                            | 3                                      | •                          |
| Previous                                                                                              |                                                                           |                                 |                            |                                        | Next                       |
| <ul> <li>At the Table, us row.</li> <li>Realised Invest</li> </ul>                                    | er only needs to key<br>ment row will auto ca                             | in the <b>pe</b>                | rcentage (<br>sed on the   | %) in the F                            | Percentage a               |
| <ul> <li>At the Table, us row.</li> <li>Realised Invest</li> </ul>                                    | er only needs to key<br>ment row will auto ca                             | in the <b>pe</b>                | rcentage(<br>sed on the    | %) in the F<br>percentag               | Percentage a<br>e entered. |
| At the Table, us row.     Realised Invest      Previous     4      [Previous] butto                   | er only needs to key<br>ment row will auto ca                             | in the <b>pe</b><br>Ilculate ba | rcentage (<br>sed on the   | %) in the F                            | Percentage a<br>e entered. |
| At the Table, us<br>row.<br>Realised Invest<br>Previous<br>4<br>[Previous] butto<br>Click on [Next] b | er only needs to key<br>ment row will auto ca<br>on to go back to Section | in the <b>pe</b><br>Ilculate ba | rcentage(<br>sed on the    | (%) in the <b>F</b><br>percentage<br>5 | Percentage a<br>e entered. |

## 2.8 Section D – Employment

| MIDM MALAYSIAN INVESTMENT<br>DEVELOPMENT AUTHORITY Dash                                                              | ıboard Tasks Applications V i-Incentives Customer                                            | · Service 🗸                   | Ahmad Survey 💽                     |
|----------------------------------------------------------------------------------------------------|----------------------------------------------------------------------------------------------|-------------------------------|------------------------------------|
| Back to Company Profile                                                                                              |                                                                                              |                               |                                    |
| Danial Brotherhood Sdn Bhd(112233-A)                                                                                 |                                                                                              |                               | A Survey Form                      |
| <b>actory/Premise Address</b><br>Alamat Kilang 2, Taman Kilang 2,<br>ialan Kilang 2,<br>30250, Johor Bahru,<br>Johor | Implementation Serial No.<br>ML/2021/00008/2                                                 |                               |                                    |
| Date Approved<br>12/01/2021                                                                                          | <b>Product</b><br>Kerepek pisang                                                             |                               |                                    |
|                                                                                                    | Second second                                                                                | / 1                           |                                    |
| Progress 4/5                                                                                                    | Employment                                                                                   |                               |                                    |
| A Implementation Status                                                                                              | Job Category *                                                                               | Number of Approved Workers    | Number Of Workers as at 01/02/2021 |
| B Problem Encountered                                                                                                | Professionals & Executives (Non-Engineers)                                                   | 2                             | 0                                  |
| C Investment Incurred                                                                                                | Managerial                                                                                   | 0                             | 1                                  |
| Employment 2                                                                                                    | Add Record                                                                                   | 2                             | 1                                  |
| E Declaration                                                                                                    | lotal employment                                                                             | 2                             | '                                  |
|                                                                                                    | Total Outsource Workers                                                                      | 0                             | 0                                  |
|                                                                                                    | Talent Facilitation Do you need talent facilitation for personnel in managerial, tech Yes No | nical & supervisory category? |                                    |
| Previous                                                                                                    |                                                                                              |                               | Next                               |
| . At Employment p                                                                                                    | bage, user can view <b>Num!</b>                                                              | per of Approved               | J Workers based                    |
| approved apprication                                                                                                 | וו.                                                                                          |                               |                                    |
| . User can also add                                                                                                  | workers by clicking [Add Re                                                                  | cord] button.                 |                                    |
| 2. User can also add                                                                                                 | workers by clicking [Add Re                                                                  | e <b>cord]</b> button.        | 4                                  |

3. A new row will be created, and user will need to select from the **Drop-Down Menu** in Job Category column. 4. User will also need to enter the number of workers in Number of Workers column. 5. Click on button to save the figures. **Talent Facilitation** Do you need talent facilitation for personnel in managerial, technical & supervisory category 0 Yes 6 No 8 Name Of Position \* Total Number Academic Professiona No Qualification Manpower -Select Qualification 俞 9 Add Employment Talent Facilitation 6. At Talent Facilitation section, selecting [Yes] radio button will display a Table. 7. To add a record, click on [Add Employment Talent Facilitation] button. 8. Data mandatory to be filled as per below: a. Name of Position (textbox entry) b. Total Number Manpower (textbox entry) Academic Professional Qualification (drop-down menu) c. d. Technical Skills (textbox entry) e. Salary Per Month (RM) (textbox entry) Allowences (RM) (textbox entry) f. Job Descriptions (textbox entry) q. 9. Click on button to save the figures.

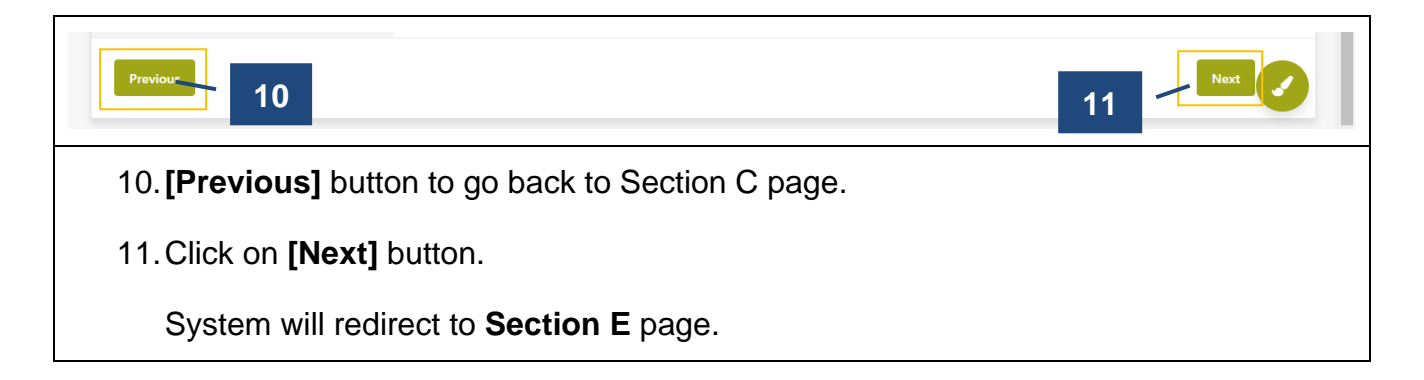

#### 2.9 Section E – Declaration

| MIDA MALAYSIAN INVESTMENT<br>Development authority Dashb                                                              | oard Tasks Applications 🗸                                                                       | i-Incentives                                                   | Customer Service 🗸                                                                                |                                                                                                    | Ahmad Survey 💽                                                                            |
|----------------------------------------------------------------------------------------------------|-------------------------------------------------------------------------------------------------|----------------------------------------------------------------|---------------------------------------------------------------------------------------------------|----------------------------------------------------------------------------------------------------|-------------------------------------------------------------------------------------------|
| Back to Company Profile<br>IMPLEMENTATION SURVEY                                                                      |                                                                                                 |                                                                |                                                                                                   |                                                                                                    |                                                                                           |
| Danial Brotherhood Sdn Bhd(112233-A)                                                                                  |                                                                                                 |                                                                |                                                                                                   |                                                                                                    |                                                                                           |
| <b>Factory/Premise Address</b><br>Alamat Kilang 2, Taman Kilang 2,<br>Jalan Kilang 2,<br>80250, Johor Bahru,<br>Johor | Impleme<br>ML/202                                                                               | ntation Serial N<br>1/00008/2                                  | <b>o</b> .                                                                                        |                                                                                                    |                                                                                           |
| Date Approved<br>12/01/2021                                                                                           | <b>Product</b><br>Kerepek                                                                       | pisang                                                         |                                                                                                   |                                                                                                    |                                                                                           |
| Progress 5/5                                                                                                    | Declaration                                                                                     |                                                                |                                                                                                   |                                                                                                    |                                                                                           |
| A Implementation Status                                                                                               |                                                                                                 |                                                                |                                                                                                   |                                                                                                    |                                                                                           |
| Problem Encountered                                                                                                   | I, Ahmad Survey, the Manager                                                                    | r of Danial Brothe                                             | erhood Sdn Bhd,                                                                                   |                                                                                                    |                                                                                           |
| Problem Encountered                                                                                                   | (i) hereby declare that to the b                                                                | pest of my knowle                                              | edge, the particulars furnish                                                                     | ed in this report are true                                                                                   |                                                                                           |
| C Investment Incurred                                                                                                 | (ii) agree and understand that<br>Malaysian Investment Develop                                  | MIDA may disclo<br>pment Authority(i                           | ose my company's informati<br>incorporation) Act 1965 to r                                        | on as and when necessary and o<br>elevant government bodies or g                                             | nly for purposes under the<br>overnment appointed bodies                                  |
| D Employment                                                                                                    | (iii) warrant that no componer<br>fully indemnify MIDA against<br>claim that may be made or ini | nts of the services<br>any loss, damage<br>tiated against it k | s activities infringe the intell<br>s, costs and expenses includ<br>by any third parties alleging | ectual property rights of any thir<br>ing legal costs, which may be in<br>infringement of their intellectual | d party. The company agrees to<br>curred as a result of any action or<br>property rights. |
| L Declaration                                                                                                    |                                                                                                 |                                                                |                                                                                                   |                                                                                                    |                                                                                           |
| Previous 2                                                                                                    |                                                                                                 |                                                                |                                                                                                   |                                                                                                    | 3 Submit                                                                                  |
| 1. At Declaration page                                                                                                | e, user will be a                                                                               | ble to s                                                       | ubmit the c                                                                                       | ompleted surv                                                                                                | vey.                                                                                      |
| <u>Note:</u> User will not                                                                                            | be able to make                                                                                 | e any c                                                        | hanges onc                                                                                        | e survey hav                                                                                                 | e been submitted.                                                                         |
| 2. [Previous] button t                                                                                                | o go back to Se                                                                                 | ection D                                                       | ) page.                                                                                           |                                                                                                    |                                                                                           |

3. Click on [Submit] button.

| System will display                                                                                                    | a pop-up confirmation box.                                                                                          |
|----------------------------------------------------------------------------------------------------|----------------------------------------------------------------------------------------------------|
| Progress 5/5<br>A Implementation Status<br>B Problem Encountered<br>C Investment Incurred<br>D Employment<br>E Declaration | Declaration                                                                                                    |
| <ol> <li>At the pop-up wind</li> <li>Declaration page.</li> <li>Click [Yes] button</li> </ol>                              | low, user is asked for confirmation. Click <b>[Cancel]</b> button to return to to submit the Implementation Survey. |
| System will check redirect to the next                                                                                     | if there is any pending survey. If there is pending survey, system will pending survey.                             |